# RV110W에서 L2TP(Layer 2 Tunneling Protocol) 구성

### 목표

L2TP(Layer 2 Tunneling Protocol)는 ISP(Internet Service Provider)가 VPN(Virtual Private Networks)을 지원하기 위해 사용하는 터널링 프로토콜입니다. 이는 프라이버시를 제공하기 위해 터널 내에서 전달되는 암호화 프로토콜에 의존합니다.

이 문서의 목적은 RV110W에서 L2TP 설정을 구성하는 방법을 보여 주는 것입니다.

## 적용 가능한 디바이스

• RV110W

#### 소프트웨어 버전

• v1.2.1.4

### 구성 절차

1단계. 웹 구성 유틸리티를 사용하여 **네트워크 > WAN을** 선택합니다. *인터넷 설정* 페이지가 열립니다.

| Internet Setup            |                        |                                          |
|---------------------------|------------------------|------------------------------------------|
| Internet Connection Type: | Automatic Configuratio | n-DHCP 🔻                                 |
| Optional Settings         |                        |                                          |
| Host Name:                | router505EC1           |                                          |
| Domain Name:              |                        |                                          |
| MTU:                      | ◉ Auto © Manual        |                                          |
| Size:                     | 1500                   | Bytes (Range: 576 - 1500, Default: 1500) |
| Save Cancel               | ]                      |                                          |

2단계. Internet Connection Type(인터넷 연결 유형) 드롭다운 목록에서 L2TP를 선택합니다.

| Internet Setup                  |                                                                                   |
|---------------------------------|-----------------------------------------------------------------------------------|
| Internet Connection Type:       | Automatic Configuration - DHCP                                                    |
| Optional Settings<br>Host Name: | Automate Computation - DHCP<br>Static IP<br>PPPoE<br>PPTP<br>L2TP                 |
| MTU:<br>Size:                   | <ul> <li>Auto Manual</li> <li>Bytes (Range: 576 - 1500, Default. 1500)</li> </ul> |
| Save Cancel                     |                                                                                   |

3단계. *IP Address* 필드에 WAN 포트의 IP 주소를 입력합니다.

| L2TP Settings            |                           |           |         |         |                               |  |  |  |  |
|--------------------------|---------------------------|-----------|---------|---------|-------------------------------|--|--|--|--|
| IP Address:              | 123                       | . 110     | . 139   | . 92    |                               |  |  |  |  |
| Subnet Mask:             | 255                       | . 255     | . 255   | . 0     |                               |  |  |  |  |
| Gateway:                 | 123                       | . 110     | . 139   | . 254   | ]                             |  |  |  |  |
| L2TP Server:             | 0                         | . 0       | . 0     | . 0     | ]                             |  |  |  |  |
| Version:                 | 2 🔻                       |           |         |         |                               |  |  |  |  |
| Cookie Length:           | 0 🔻                       |           |         |         |                               |  |  |  |  |
| Vendor ID:               | Standard Cisco            |           |         |         |                               |  |  |  |  |
| Virtual Circuit ID:      | 0 (Range: 0 - 4294967295) |           |         |         |                               |  |  |  |  |
| Authentication:          | 🔿 Enable 🍥 Disable        |           |         |         |                               |  |  |  |  |
| Username:                |                           |           |         |         |                               |  |  |  |  |
| Password:                |                           |           |         |         |                               |  |  |  |  |
| Connect on Demand: M     | ax Idle T                 | ïme 5     | m       | inutes  | (Range: 1 - 9999, Default: 5) |  |  |  |  |
| Keep Alive: Redial perio | d 30                      | sec       | onds (R | ange: 2 | 0 - 180, Default: 30)         |  |  |  |  |
| Authentication Type:     | Auto N                    | egotiatio | on 👻    |         |                               |  |  |  |  |
| Service Name:            |                           |           |         |         |                               |  |  |  |  |
| MPPE Encryption:         | 🗖 Ena                     | ble       |         |         |                               |  |  |  |  |

4단계. Subnet *Mask* 필드에 하위 네트워크의 서브넷 마스크를 입력합니다.

| L2TP Settings            |                                |       |         |          |                               |  |  |  |
|--------------------------|--------------------------------|-------|---------|----------|-------------------------------|--|--|--|
| IP Address:              | 123                            | 110   | . 139   | . 92     |                               |  |  |  |
| Subnet Mask:             | 255                            | 255   | . 255   | . 0      | )                             |  |  |  |
| Gateway:                 | 123                            | 110   | . 139   | . 254    |                               |  |  |  |
| L2TP Server:             | 0                              | 0     | . 0     | . 0      |                               |  |  |  |
| Version:                 | 2 🔻                            |       |         |          |                               |  |  |  |
| Cookie Length:           | 0 -                            |       |         |          |                               |  |  |  |
| Vendor ID:               | Standard Cisco                 |       |         |          |                               |  |  |  |
| Virtual Circuit ID:      | 0 (Range: 0 - 4294967295)      |       |         |          |                               |  |  |  |
| Authentication:          | 🔿 Enable 🔘 Disable             |       |         |          |                               |  |  |  |
| Username:                | name:                          |       |         |          |                               |  |  |  |
| Password:                |                                |       |         |          |                               |  |  |  |
| © Connect on Demand: M   | ax Idle T                      | ime 5 | m       | inutes   | (Range: 1 - 9999, Default: 5) |  |  |  |
| Keep Alive: Redial perio | d 30                           | seco  | onds (R | ange: 20 | 0 - 180, Default: 30)         |  |  |  |
| Authentication Type:     | ation Type: Auto Negotiation 👻 |       |         |          |                               |  |  |  |
| Service Name:            |                                |       |         |          |                               |  |  |  |
| MPPE Encryption:         | 🗖 Ena                          | ble   |         |          |                               |  |  |  |

5단계. *L2TP Server* 필드에 L2TP 서버의 IP 주소를 입력합니다.

| L2TP Settings                                                            |                           |  |  |  |  |  |  |  |
|--------------------------------------------------------------------------|---------------------------|--|--|--|--|--|--|--|
| IP Address:                                                              | 123 . 110 . 139 . 92      |  |  |  |  |  |  |  |
| Subnet Mask:                                                             | 255 . 255 . 255 . 0       |  |  |  |  |  |  |  |
| Gateway:                                                                 | 123 . 110 . 139 . 254     |  |  |  |  |  |  |  |
| L2TP Server:                                                             | 1 .1 .1 .1                |  |  |  |  |  |  |  |
| Version:                                                                 | 2 🔻                       |  |  |  |  |  |  |  |
| Cookie Length:                                                           | 0 -                       |  |  |  |  |  |  |  |
| Vendor ID:                                                               | Standard Cisco            |  |  |  |  |  |  |  |
| Virtual Circuit ID:                                                      | 0 (Range: 0 - 4294967295) |  |  |  |  |  |  |  |
| Authentication:                                                          | 🔿 Enable 🔘 Disable        |  |  |  |  |  |  |  |
| Username:                                                                |                           |  |  |  |  |  |  |  |
| Password:                                                                |                           |  |  |  |  |  |  |  |
| Connect on Demand: Max Idle Time 5 minutes (Range: 1 - 9999, Default: 5) |                           |  |  |  |  |  |  |  |
| Keep Alive: Redial period 30     seconds (Range: 20 - 180, Default: 30)  |                           |  |  |  |  |  |  |  |
| Authentication Type:                                                     | Auto Negotiation 👻        |  |  |  |  |  |  |  |
| Service Name:                                                            |                           |  |  |  |  |  |  |  |
| MPPE Encryption:                                                         | Enable Enable             |  |  |  |  |  |  |  |

6단계. Version 드롭다운 목록에서 L2TP 서버 버전을 선택합니다.

| L2TP Settings            |                           |           |         |         |                               |  |  |  |
|--------------------------|---------------------------|-----------|---------|---------|-------------------------------|--|--|--|
| IP Address:              | 123                       | . 110     | . 139   | . 92    |                               |  |  |  |
| Subnet Mask:             | 255                       | . 255     | . 255   | . 0     |                               |  |  |  |
| Gateway:                 | 123                       | . 110     | . 139   | . 254   |                               |  |  |  |
| L2TP Server:             | 1                         | . 1       | . 1     | . 1     | ]                             |  |  |  |
| Version:                 | 2 -                       |           |         |         |                               |  |  |  |
| Cookie Length:           | 2<br>3                    |           |         |         |                               |  |  |  |
| Vendor ID:               | Standard Cisco            |           |         |         |                               |  |  |  |
| Virtual Circuit ID:      | 0 (Range: 0 - 4294967295) |           |         |         |                               |  |  |  |
| Authentication:          | 🔿 Enable 🍥 Disable        |           |         |         |                               |  |  |  |
| Username:                |                           |           |         |         |                               |  |  |  |
| Password:                |                           |           |         |         |                               |  |  |  |
| © Connect on Demand: M   | ax Idle T                 | ïme 5     | m       | ninutes | (Range: 1 - 9999, Default: 5) |  |  |  |
| Keep Alive: Redial perio | d 30                      | seco      | onds (R | ange: 2 | 0 - 180, Default: 30)         |  |  |  |
| Authentication Type:     | Auto N                    | egotiatio | on 👻    |         |                               |  |  |  |
| Service Name:            |                           |           |         |         |                               |  |  |  |
| MPPE Encryption:         | 🗖 Ena                     | ble       |         |         |                               |  |  |  |

**참고:**버전 2를 선택하는 경우 <u>13단계</u>로 <u>건너뜁니다</u>.

7단계. Cookie Length 드롭다운 목록에서 쿠키가 지속되는 시간을 선택합니다.

| L2TP Settings            |                                                      |  |  |  |  |  |  |  |  |
|--------------------------|------------------------------------------------------|--|--|--|--|--|--|--|--|
| IP Address:              | 123 . 110 . 139 . 92                                 |  |  |  |  |  |  |  |  |
| Subnet Mask:             | 255 . 255 . 255 . 0                                  |  |  |  |  |  |  |  |  |
| Gateway:                 | 123 . 110 . 139 . 254                                |  |  |  |  |  |  |  |  |
| L2TP Server:             | 1 .1 .1 .1                                           |  |  |  |  |  |  |  |  |
| Version:                 | 3 🗸                                                  |  |  |  |  |  |  |  |  |
| Cookie Length:           |                                                      |  |  |  |  |  |  |  |  |
| Vendor ID:               | 0<br>4 andard <sup>©</sup> Cisco                     |  |  |  |  |  |  |  |  |
| Virtual Circuit ID:      | (Range: 0 - 4294967295)                              |  |  |  |  |  |  |  |  |
| Authentication:          | 🗢 Enable 🖲 Disable                                   |  |  |  |  |  |  |  |  |
| Username:                |                                                      |  |  |  |  |  |  |  |  |
| Password:                |                                                      |  |  |  |  |  |  |  |  |
| © Connect on Demand: M   | ax Idle Time 5 minutes (Range: 1 - 9999, Default: 5) |  |  |  |  |  |  |  |  |
| Keep Alive: Redial perio | d 30 seconds (Range: 20 - 180, Default: 30)          |  |  |  |  |  |  |  |  |
| Authentication Type:     | Auto Negotiation 👻                                   |  |  |  |  |  |  |  |  |
| Service Name:            |                                                      |  |  |  |  |  |  |  |  |
| MPPE Encryption:         | Enable                                               |  |  |  |  |  |  |  |  |

8단계. *Vendor ID* 필드에서 **Standard** 라디오 버튼을 클릭하여 표준 공급업체 ID를 사용하거 나 **Cisco** 라디오 버튼을 클릭하여 가상 회로 ID를 입력합니다.

| L2TP Settings            |                                         |         |         |          |                               |  |  |
|--------------------------|-----------------------------------------|---------|---------|----------|-------------------------------|--|--|
| IP Address:              | 123                                     | 110     | 139     | . 92     |                               |  |  |
| Subnet Mask:             | 255                                     | 255     | 255     | . 0      |                               |  |  |
| Gateway:                 | 123                                     | 110     | 139     | . 254    |                               |  |  |
| L2TP Server:             | 1                                       | .1      | .1      | . 1      |                               |  |  |
| Version:                 | 3 🔻                                     |         |         |          |                               |  |  |
| Cookie Length:           | 0 🔻                                     |         |         |          |                               |  |  |
| Vendor ID:               | Star                                    | ndard 🔘 | Cisco   |          |                               |  |  |
| Virtual Circuit ID:      | 0 (Range: 0 - 4294967295)               |         |         |          |                               |  |  |
| Authentication:          | ation: 💿 Enable 💿 Disable               |         |         |          |                               |  |  |
| Username:                |                                         |         |         |          |                               |  |  |
| Password:                |                                         |         |         |          |                               |  |  |
| © Connect on Demand: M   | ax Idle T                               | ime 5   | m       | inutes   | (Range: 1 - 9999, Default: 5) |  |  |
| Keep Alive: Redial perio | d 30                                    | seco    | onds (R | ange: 20 | 0 - 180, Default: 30)         |  |  |
| Authentication Type:     | Authentication Type: Auto Negotiation - |         |         |          |                               |  |  |
| Service Name:            |                                         |         |         |          |                               |  |  |
| MPPE Encryption:         | Ena                                     | ble     |         |          |                               |  |  |

**참고:Standard(표준**)를 선택한 경우 <u>10단계로 건너뜁니다</u>.

9단계. Virtual Circuit ID 필드에 사용할 가상 회로 ID를 입력합니다.

| L2TP Settings            |                                                      |  |  |  |  |  |  |
|--------------------------|------------------------------------------------------|--|--|--|--|--|--|
| IP Address:              | 123 . 110 . 139 . 92                                 |  |  |  |  |  |  |
| Subnet Mask:             | 255 . 255 . 255 . 0                                  |  |  |  |  |  |  |
| Gateway:                 | 123 . 110 . 139 . 254                                |  |  |  |  |  |  |
| L2TP Server:             | 1 .1 .1 .1                                           |  |  |  |  |  |  |
| Version:                 | 3 🗸                                                  |  |  |  |  |  |  |
| Cookie Length:           | 0 🕶                                                  |  |  |  |  |  |  |
| Vendor ID:               | Standard O Cisco                                     |  |  |  |  |  |  |
| Virtual Circuit ID:      | (Range: 0 - 4294967295)                              |  |  |  |  |  |  |
| Authentication:          | © Enable   Disable                                   |  |  |  |  |  |  |
| Username:                |                                                      |  |  |  |  |  |  |
| Password:                |                                                      |  |  |  |  |  |  |
| Connect on Demand: M     | ax Idle Time 5 minutes (Range: 1 - 9999, Default: 5) |  |  |  |  |  |  |
| Keep Alive: Redial perio | d 30 seconds (Range: 20 - 180, Default: 30)          |  |  |  |  |  |  |
| Authentication Type:     | Auto Negotiation 👻                                   |  |  |  |  |  |  |
| Service Name:            |                                                      |  |  |  |  |  |  |
| MPPE Encryption:         | Enable                                               |  |  |  |  |  |  |

<u>10단계</u>. *Authentication* 필드에서 사용자 이름 및 비밀번호를 요구하려면 Enable 라디오 버튼 을 클릭하거나 **Disable** 라디오 버튼을 클릭하여 인증을 해제합니다.

| L2TP Settings                           |                           |         |         |          |                               |  |  |
|-----------------------------------------|---------------------------|---------|---------|----------|-------------------------------|--|--|
| IP Address:                             | 123                       | . 110   | . 139   | . 92     |                               |  |  |
| Subnet Mask:                            | 255                       | . 255   | . 255   | . 0      |                               |  |  |
| Gateway:                                | 123                       | . 110   | . 139   | 254      |                               |  |  |
| L2TP Server:                            | 1                         | . 1     | . 1     | . 1      |                               |  |  |
| Version:                                | 3 🔻                       |         |         |          |                               |  |  |
| Cookie Length:                          | 0 🗸                       |         |         |          |                               |  |  |
| Vendor ID:                              | © Sta                     | ndard 🧕 | Cisco   |          |                               |  |  |
| Virtual Circuit ID:                     | 1 (Range: 0 - 4294967295) |         |         |          |                               |  |  |
| Authentication:                         | Enable O Disable          |         |         |          |                               |  |  |
| Username:                               |                           |         |         |          |                               |  |  |
| Password:                               |                           |         |         |          |                               |  |  |
| © Connect on Demand: M                  | ax Idle T                 | ïme 5   | m       | inutes   | (Range: 1 - 9999, Default: 5) |  |  |
| Keep Alive: Redial perio                | d 30                      | sec     | onds (R | ange: 20 | 0 - 180, Default: 30)         |  |  |
| Authentication Type: Auto Negotiation - |                           |         |         |          |                               |  |  |
| Service Name:                           |                           |         |         |          |                               |  |  |
| MPPE Encryption:                        | Ena                       | ble     |         |          |                               |  |  |

**참고:**Disable(비활성화**)**을 선택한 경우 <u>16단계로 건너뜁니다</u>.

11단계. Username(*사용자 이름*) 필드에 L2TP 서버의 사용자 이름을 입력합니다.

| L2TP Settings            |                                         |       |         |          |                               |  |  |  |
|--------------------------|-----------------------------------------|-------|---------|----------|-------------------------------|--|--|--|
| IP Address:              | 123                                     | . 110 | 139     | . 92     |                               |  |  |  |
| Subnet Mask:             | 255                                     | . 255 | 255     | . 0      |                               |  |  |  |
| Gateway:                 | 123                                     | . 110 | 139     | 254      |                               |  |  |  |
| L2TP Server:             | 1                                       | . 1   | .1      | . 1      |                               |  |  |  |
| Version:                 | 3 🔻                                     |       |         |          |                               |  |  |  |
| Cookie Length:           | 0 🕶                                     |       |         |          |                               |  |  |  |
| Vendor ID:               | Standard Cisco                          |       |         |          |                               |  |  |  |
| Virtual Circuit ID:      | 0 (Range: 0 - 4294967295)               |       |         |          |                               |  |  |  |
| Authentication:          | Enable O Disable                        |       |         |          |                               |  |  |  |
| Username:                | Username: test                          |       |         |          |                               |  |  |  |
| Password:                |                                         |       |         |          |                               |  |  |  |
| © Connect on Demand: M   | ax Idle T                               | ïme 5 | m       | inutes   | (Range: 1 - 9999, Default: 5) |  |  |  |
| Keep Alive: Redial perio | d 30                                    | seco  | onds (R | ange: 20 | 0 - 180, Default: 30)         |  |  |  |
| Authentication Type:     | Authentication Type: Auto Negotiation - |       |         |          |                               |  |  |  |
| Service Name:            |                                         |       |         |          |                               |  |  |  |
| MPPE Encryption:         | Ena                                     | ble   |         |          |                               |  |  |  |
|                          |                                         |       |         |          |                               |  |  |  |

12단계. Password(비밀번호) 필드에 L2TP 서버의 비밀번호를 입력합니다.

| L2TP Settings                           |                           |       |         |          |                               |  |  |  |
|-----------------------------------------|---------------------------|-------|---------|----------|-------------------------------|--|--|--|
| IP Address:                             | 123                       | . 110 | . 139   | . 92     |                               |  |  |  |
| Subnet Mask:                            | 255                       | . 255 | . 255   | . 0      |                               |  |  |  |
| Gateway:                                | 123                       | . 110 | . 139   | 254      |                               |  |  |  |
| L2TP Server:                            | 1                         | . 1   | . 1     | . 1      |                               |  |  |  |
| Version:                                | 3 🗸                       |       |         |          |                               |  |  |  |
| Cookie Length:                          | 0 🕶                       |       |         |          |                               |  |  |  |
| Vendor ID:                              | Standard Cisco            |       |         |          |                               |  |  |  |
| Virtual Circuit ID:                     | 0 (Range: 0 - 4294967295) |       |         |          |                               |  |  |  |
| Authentication:                         | Enable 	Disable           |       |         |          |                               |  |  |  |
| Username:                               | test                      |       |         |          |                               |  |  |  |
| Password:                               | •••••                     | ••••• | $\Box$  |          |                               |  |  |  |
| © Connect on Demand: M                  | ax Idle T                 | ïme 5 | m       | inutes   | (Range: 1 - 9999, Default: 5) |  |  |  |
| Keep Alive: Redial perio                | d 30                      | seco  | onds (R | ange: 20 | 0 - 180, Default: 30)         |  |  |  |
| Authentication Type: Auto Negotiation - |                           |       |         |          |                               |  |  |  |
| Service Name:                           |                           |       |         |          |                               |  |  |  |
| MPPE Encryption: Enable                 |                           |       |         |          |                               |  |  |  |

<u>13단계</u>. Connect on Demand 라디오 버튼을 클릭하여 *Max Idle Time* 필드에 최대 허용 유휴 시간(분)을 입력하거나 Keep Alive 라디오 버튼을 클릭하여 재전송 기간 *필드*에 연결 재연결 빈도(초)를 입력합니다.

| L2TP Settings                                                            |                  |           |     |        |                   |
|--------------------------------------------------------------------------|------------------|-----------|-----|--------|-------------------|
| IP Address:                                                              | 123              | . 110     | 139 | . 92   |                   |
| Subnet Mask:                                                             | 255              | 255       | 255 | . 0    |                   |
| Gateway:                                                                 | 123              | 110       | 139 | 254    |                   |
| L2TP Server:                                                             | 1                | .1        | .1  | . 1    | ]                 |
| Version:                                                                 | 3 🔻              |           |     |        |                   |
| Cookie Length:                                                           | 0 🔻              |           |     |        |                   |
| Vendor ID:                                                               | Standard Cisco   |           |     |        |                   |
| Virtual Circuit ID:                                                      | 0                |           |     | (Range | : 0 - 4294967295) |
| Authentication:                                                          | Enable O Disable |           |     |        |                   |
| Username:                                                                | test             |           |     |        |                   |
| Password:                                                                | •••••            | •••••     |     |        |                   |
| Connect on Demand: Max Idle Time 5 minutes (Range: 1 - 9999, Default: 5) |                  |           |     |        |                   |
| Keep Alive: Redial period 30 seconds (Range: 20 - 180, Default: 30)      |                  |           |     |        |                   |
| Authentication Type:                                                     | Auto N           | egotiatio | n 👻 |        |                   |
| Service Name:                                                            |                  |           |     |        |                   |
| MPPE Encryption:                                                         | Ena              | ble       |     |        |                   |

14단계. Authentication Type(인증 유형) 드롭다운 목록에서 인증 유형을 선택합니다. 사용 가 능한 옵션은 다음과 같이 정의됩니다.

| L2TP Settings                                                              |                           |          |     |       |  |
|----------------------------------------------------------------------------|---------------------------|----------|-----|-------|--|
| IP Address:                                                                | 123 . 1                   | 10       | 139 | . 92  |  |
| Subnet Mask:                                                               | 255 . 2                   | 255      | 255 | . 0   |  |
| Gateway:                                                                   | 123 . 1                   | 10       | 139 | . 254 |  |
| L2TP Server:                                                               | 1.1                       |          | 1   | . 1   |  |
| Version:                                                                   | 2 🔻                       |          |     |       |  |
| Cookie Length:                                                             | 0 👻                       |          |     |       |  |
| Vendor ID:                                                                 | Standard Cisco            |          |     |       |  |
| Virtual Circuit ID:                                                        | 0 (Range: 0 - 4294967295) |          |     |       |  |
| Authentication:                                                            | Inable O Disable          |          |     |       |  |
| Username:                                                                  | test                      |          |     |       |  |
| Password:                                                                  | •••••                     |          |     |       |  |
| © Connect on Demand: Max Idle Time 5 minutes (Range: 1 - 9999, Default: 5) |                           |          |     |       |  |
| Keep Alive: Redial period 30 seconds (Range: 20 - 180, Default: 30)        |                           |          |     |       |  |
| Authentication Type:                                                       | Auto Neg                  | otiatio  | n 👻 |       |  |
| Service Name:                                                              | Auto Neg<br>PAP           | potiatio |     |       |  |
| MPPE Encryption:                                                           | CHAP<br>MS-CHA<br>MS-CHA  | P<br>P2  |     |       |  |

- 자동 협상 L2TP 서버는 RV110W에 보안 정보를 요청하는 요청을 전송합니다.RV110W는 보안 정보를 L2TP 서버로 전송합니다.
- PAP 이 옵션은 PAP(Password Authentication Protocol)를 사용하여 ISP(Internet Service Provider)에 연결합니다.
- CHAP 협상 이 옵션은 CHAP(Challenge Handshake Authentication Protocol)를 사용하여 ISP에 연결합니다.
- MS-CHAP 협상 이 옵션은 MS-CHAP(Microsoft Challenge Handshake Authentication)를 사 용하여 ISP에 연결합니다.
- MS-CHAPv2 협상 이 옵션은 MS-CHAPv2(Microsoft Challenge Handshake Authentication version 2)를 사용하여 ISP에 연결합니다.

15단계. 서비스 이름 필드에 서비스 이름을 입력합니다.

| L2TP Settings                                                            |                         |       |     |        |                   |
|--------------------------------------------------------------------------|-------------------------|-------|-----|--------|-------------------|
| IP Address:                                                              | 123                     | . 110 | 139 | . 92   | ]                 |
| Subnet Mask:                                                             | 255                     | 255   | 255 | . 0    | ]                 |
| Gateway:                                                                 | 123                     | . 110 | 139 | . 254  | ]                 |
| L2TP Server:                                                             | 1                       | .1    | .1  | . 1    | ]                 |
| Version:                                                                 | 2 🔻                     |       |     |        |                   |
| Cookie Length:                                                           | 0 👻                     |       |     |        |                   |
| Vendor ID:                                                               | Standard Cisco          |       |     |        |                   |
| Virtual Circuit ID:                                                      | 0                       |       |     | (Range | : 0 - 4294967295) |
| Authentication:                                                          | Inable Oisable          |       |     |        |                   |
| Username:                                                                | test                    |       |     |        |                   |
| Password:                                                                | •••••                   | ••••• |     |        |                   |
| Connect on Demand: Max Idle Time 5 minutes (Range: 1 - 9999, Default: 5) |                         |       |     |        |                   |
| Keep Alive: Redial period 30     seconds (Range: 20 - 180, Default: 30)  |                         |       |     |        |                   |
| Authentication Type:                                                     | ype: Auto Negotiation 👻 |       |     |        |                   |
| Service Name:                                                            | TestServiceName         |       |     |        |                   |
| MPPE Encryption:                                                         | Enable                  |       |     |        |                   |

<u>16단계</u>. MPPE *Encryption* 필드**에서** PPP(Point-to-Point Protocol) 및 VPN(Virtual Private Network)을 통해 데이터를 암호화하는 Microsoft MPPE(Point-to-Point Encryption)를 활성화 하려면 Enable 확인란을 선택합니다.

| L2TP Settings                                                              |                           |       |       |       |   |
|----------------------------------------------------------------------------|---------------------------|-------|-------|-------|---|
| IP Address:                                                                | 123                       | . 110 | . 139 | . 92  |   |
| Subnet Mask:                                                               | 255                       | . 255 | . 255 | . 0   |   |
| Gateway:                                                                   | 123                       | . 110 | . 139 | . 254 | ] |
| L2TP Server:                                                               | 1                         | . 1   | . 1   | . 1   | ] |
| Version:                                                                   | 2 🔻                       |       |       |       |   |
| Cookie Length:                                                             | 0 👻                       |       |       |       |   |
| Vendor ID:                                                                 | Standard Cisco            |       |       |       |   |
| Virtual Circuit ID:                                                        | 0 (Range: 0 - 4294967295) |       |       |       |   |
| Authentication:                                                            | Enable Oisable            |       |       |       |   |
| Username:                                                                  | test                      |       |       |       |   |
| Password:                                                                  | assword:                  |       |       |       |   |
| © Connect on Demand: Max Idle Time 5 minutes (Range: 1 - 9999, Default: 5) |                           |       |       |       |   |
| Keep Alive: Redial period 30     seconds (Range: 20 - 180, Default: 30)    |                           |       |       |       |   |
| Authentication Type:                                                       | Auto Negotiation 👻        |       |       |       |   |
| Service Name:                                                              | TestServiceName           |       |       |       |   |
| MPPE Encryption: Inable                                                    |                           |       |       |       |   |

17단계. **저장**을 클릭하여 변경 사항을 저장하거나 **취소**를 클릭하여 취소합니다.

#### 선택적 설정

이 절차에서는 선택적 설정을 조정하여 RV110W를 추가로 구성하는 방법에 대해 설명합니다. 1단계. Host *Name* 필드에 RV110W의 호스트 이름을 입력합니다.

| Optional Settings |                 |                                          |
|-------------------|-----------------|------------------------------------------|
| Host Name:        | routerRV110W    | )                                        |
| Domain Name:      |                 |                                          |
| MTU:              | 🖲 Auto 🔘 Manual |                                          |
| Size:             | 1460            | Bytes (Range: 576 - 1460, Default: 1460) |

2단계. Domain Name(도메인 이름) 필드에 네트워크의 도메인 이름을 입력합니다.

| Optional Settings |                 |                                          |
|-------------------|-----------------|------------------------------------------|
| Host Name:        | routerRV110W    |                                          |
| Domain Name:      | www.example.com |                                          |
| MTU:              | Auto            |                                          |
| Size:             | 1460            | Bytes (Range: 576 - 1460, Default: 1460) |

3단계. *MTU* 필드에서 **Auto** 라디오 버튼을 클릭하여 Maximum Transmit Unit(MTU)을 기본 1500바이트로 설정하거나 Manual 라디오 버튼을 클릭하여 MTU 크기를 수동으로 입력합니 다.

| Optional Settings |                 |                                          |
|-------------------|-----------------|------------------------------------------|
| Host Name:        | routerRV110W    |                                          |
| Domain Name:      | www.example.com |                                          |
| MTU:              | 🖲 Auto 🔘 Manual |                                          |
| Size:             | 1460            | Bytes (Range: 576 - 1460, Default: 1460) |

4단계. 이전 단계에서 **수동**을 선택한 경우 크기 필드에 MTU 크기(바이트)를 입력합니다.

| Optional Settings |                 |                                          |
|-------------------|-----------------|------------------------------------------|
| Host Name:        | routerRV110W    |                                          |
| Domain Name:      | www.example.com |                                          |
| MTU:              | 🔘 Auto 🔍 Manual |                                          |
| Size:             | 1455            | Bytes (Range: 576 - 1460, Default: 1460) |

5단계. **저장**을 클릭하여 변경 사항을 저장하거나 **취소**를 클릭하여 취소합니다.